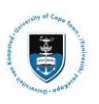

# Quick Reference Guide

# Leave of Absence Service Request Upload

Date Created: 11 July 2019

## Lesson 1: Submitting your Leave of Absence Service Request

• Login to the **PeopleSoft Student Administration Self Service**: *studentsonline.uct.ac.za* 

|                                                                                    | UNIVERSITY OF CAPE TOWN                                                                                                    |
|------------------------------------------------------------------------------------|----------------------------------------------------------------------------------------------------|
|                                                                                    |                                                                                                    |
| i. Protect Your<br>a PC unattend<br>consequences<br>and Password.                  | Password. Do not divulge your password to anyone. Do not leave<br>ad if you are logged in. You and only you will bear the<br>if there is damage or loss arising from abuse of your User ID                                                         |
| ii. Special prici                                                                  | ng on laptops, <u>Read more</u>                                                                                                    |
| ATTENTION iOS<br>Please do not<br>Record is more<br>your Academic<br>your Academic | SDEVICE USERS:<br>view Academic Records on your iOS device. If your Academic<br>than one page, you will only be able to view the first page of<br>Record due to a PeopleSoft compatibility issue with Safari. <u>View</u><br><u>Record on a PC</u> |
| Before your fi                                                                     | rst login, manage your password: <u>http://password.uct.ac.za</u><br>enquiries: admissions-pg@uct.ac.za                                                                                                    |
| Undergraduate<br>Student suppo                                                     | enquiries: <u>admissions-uq@uct.ac.za</u><br>rt: <u>sss-helpdesk@uct.ac.za</u>                                                                                                    |
|                                                                                    | Enter User ID in UPPER CASE                                                                                                    |
|                                                                                    |                                                                                                    |
|                                                                                    | Password                                                                                                    |
|                                                                                    |                                                                                                    |
|                                                                                    | Sign In                                                                                                    |
|                                                                                    | Forgot Password ?                                                                                                    |

- Enter your student number in the Enter User ID in UPPER CASE field e.g. XXXYYY001
- Enter your UCT password in the **Password** field
- Click on the Sign In button
- The Student Homepage appears

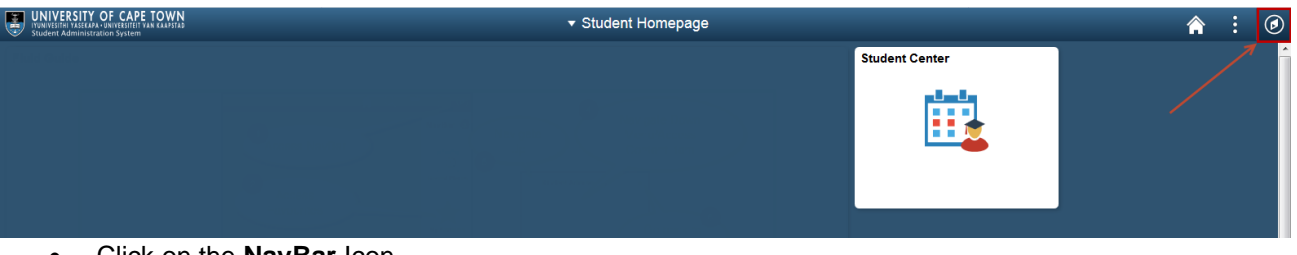

,

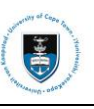

|               |         | <b>a</b> : 0            | )      |        |                      |  |
|---------------|---------|-------------------------|--------|--------|----------------------|--|
| NavBar: Navi  | igator  | /                       |        |        |                      |  |
|               | Self Se | ervice >                |        |        |                      |  |
| Recent Places | 1       | Self Service            |        |        |                      |  |
|               |         | Class Search / Browse C | atalog | >      |                      |  |
| Navigator     |         | Enrollment              |        | >      |                      |  |
| Classic Home  |         | Campus Finances         |        | >      |                      |  |
|               |         | Campus Personal Inform  | ation  | >      |                      |  |
|               |         | Academic Records        |        | >      |                      |  |
|               |         | Admissions              | •      | Acad   | lemic Records        |  |
|               |         | Student Admission       | Se     | ervice | Requests             |  |
|               |         | Research Activities     | Vie    | ew Ui  | nofficial Transcript |  |
|               |         | Student Center          | Cł     | nange  | e of Curriculum      |  |
|               |         |                         | Pr     | oof o  | f Registration       |  |

- Click on the **Navigator** category
- Click on the **Self-Service** category
- Click on the Academic Records category
- Click on the **Service Requests** category

| < tude   | nt Hom       | epage                      |                         |                  | Se                                  | ervice Requests         |
|----------|--------------|----------------------------|-------------------------|------------------|-------------------------------------|-------------------------|
|          |              |                            |                         |                  |                                     |                         |
| Mu Con   | vice Dec     | nue etc                    |                         |                  |                                     |                         |
| My Ser   | vice Rec     | luests                     |                         |                  |                                     |                         |
| My Se    | rvice Re     | quests                     |                         | Personaliz       | ze   Find   View All   💷   🔢        | First 🕙 1 of 1 🕭 Last   |
| Requ     | uest<br>hber | Request Type               | Request Subtype         | Request Date     | Status                              | Status Date             |
|          |              |                            |                         |                  |                                     |                         |
|          | Creat        | Now Poquest                |                         |                  |                                     |                         |
|          | Creat        | e New Request              |                         |                  |                                     |                         |
| ٠        | Click        | on the Create N            | New Request buttor      | ו                |                                     |                         |
|          |              |                            |                         |                  |                                     |                         |
|          |              | Academic Institution       | University of Cape Town | $\sim$           |                                     |                         |
|          |              |                            |                         |                  |                                     |                         |
| Select a | a Reques     | st Category                |                         |                  | 1 - 31                              |                         |
| Select   | a Reques     | st Category                |                         | Per              | rsonalize   Find   View All   💷   🌆 | First 🕚 1-3 of 3 🕑 Last |
|          | Request      | Category                   |                         |                  |                                     |                         |
| 0        | Deferred     | I Examination Application  | ns                      |                  |                                     |                         |
| 0        | Leave of     | f Absence (LOA) Applica    | tions                   |                  |                                     |                         |
| 0        | Thesis/D     | Dissertation related matte | rs                      |                  |                                     |                         |
|          |              |                            |                         |                  | Cance                               | l Next >                |
|          | <b>.</b> .   |                            |                         |                  | Gance                               | I INCAL?                |
| ٠        | Selec        | t the <b>Leave of</b>      | Absence (LOA) Ap        | plications butto | n                                   |                         |
| •        | Click        | on the <b>Next</b> but     | tton                    |                  |                                     |                         |

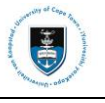

| Select a F | Request Type                        | 1 -2 -3 |                           |             |         |                 |
|------------|-------------------------------------|---------|---------------------------|-------------|---------|-----------------|
| Select a   | Request Type                        | F       | Personalize   Find   View | Ali   🖾   🔜 | First 🧃 | ) 1 of 1 🕑 Last |
|            | Request Type                        |         |                           |             |         |                 |
| 0          | Upload Leave of Absence Application |         |                           |             |         |                 |
|            |                                     |         | Cancel                    | < Previo    | us      | Next >          |

- Select the Upload Leave of Absence Application button
- Click on the **Next** button

| Select a Request Subtype                   | e                         |                                                                                                    |               |
|--------------------------------------------|---------------------------|----------------------------------------------------------------------------------------------------|---------------|
| Select a Request Subtyp<br>Request Subtype | e                         | Message                                                                                                    | l of 1 🛞 Last |
| O Upload Humanities I                      | LOA Application<br>s<br>s | Service Request Submission (21000,1788)<br>If you receive any error messages or cannot complete this process, please urgently email a screenshot and your student number to Student<br>Systems Support via sss-helpdesk@uct.ac.za | t>            |

- A service request message will appear to advise you of what process to follow if you experience any system error.
- Click on the **OK** button

| Select | a Request Subtype                 | 1-2-3 |                                       |                       |
|--------|-----------------------------------|-------|---------------------------------------|-----------------------|
| Selec  | t a Request Subtype               |       | Personalize   Find   View All   💷   🔜 | First 🕚 1 of 1 🛞 Last |
|        | Request Subtype                   |       |                                       |                       |
| ۲      | Upload Humanities LOA Application |       |                                       |                       |
|        |                                   |       | Cancel < Previous                     | Next >                |

- Select the Upload Leave of Absence Application button for your respective faculty
- Click on the Next button

#### My Request Detail

| Category Leave     | of Absence (LOA) Applications | Туре               | Upload Leave of Absence Applica | ation |
|--------------------|-------------------------------|--------------------|---------------------------------|-------|
| Subtype Uploa      | d Humanities LOA Application  | Request Date       | 11/07/2019                      |       |
| Status Rece        | eived                         |                    |                                 |       |
| Comment            |                               |                    |                                 | ]     |
|                    |                               |                    |                                 |       |
|                    |                               |                    |                                 |       |
| ▼ File Attachments |                               | Personalize   Find | 1 🗖 🔜 🛛 First 🕚 1 of 1          | Last  |
| Attachments Audit  | )                             |                    |                                 |       |
| Attached File      |                               | View               | Add Attachment                  |       |
|                    |                               | View               | Add Attachment                  | -     |
|                    |                               |                    |                                 |       |

Submit Cancel

#### Click on the Add Attachment hyperlink to upload your Leave of Absence application

## ► Note

Save the appropriate **Leave of Absence form**, followed by any supporting documents as a single PDF, and submit on PeopleSoft self-service using a service request. You

will be required to upload these forms in a single PDF attachment.

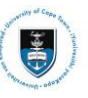

| Status         | Received        |                    |                          |      |
|----------------|-----------------|--------------------|--------------------------|------|
| Comment        |                 |                    |                          |      |
|                |                 |                    | File Attachment          | ×    |
|                |                 |                    |                          | Help |
| File Attachmer | nts             | Personalize   Find | Browse No file selected. |      |
| Attachments AL | u <u>d</u> it 💷 |                    |                          |      |
| Attached File  |                 | View               | Upload Cancel            |      |
|                |                 | View               |                          |      |
|                |                 |                    |                          | .::  |
| Submit         | Cancel          |                    |                          |      |

Click on the Browse button to locate the file

| - 🔶 👻 🛧 🕨 This F      | PC > Downloads                               | <ul><li>ン O Search Dow</li></ul>   | nloads 🔎                              |
|-----------------------|----------------------------------------------|------------------------------------|---------------------------------------|
| Organize 🔹 New folder |                                              |                                    |                                       |
| This PC               | Name                                         | Date modified                      | Туре                                  |
| 🔓 3D Objects          | LOA Form                                     | 2019/07/11 5:02 PM                 | Microsoft Word D                      |
| Apple iPhone          | Construction (Construction)                  | 2010/01/11/11/0101                 | Microsoft Meet (3).                   |
| Desktop               | 👔 (H) (anazara) (maalig) (aas (H)((H)(H)(h)) | 388 (987) FT (2886                 | determined internet Mar-              |
| Documents             | a househelt of Canon Andring, house the      | 10000001100-0011046                | Microsoft Merch (17)                  |
| Downloads             | # 1819 (Manufagener: 73)                     | 1011001111111111111111111          | (89) (10)                             |
| Nueia                 | an and descentation                          | all (1997) (1997) (1997)           | 1991/1100                             |
| Music                 | E worth                                      | 101100-011-040                     | Mercent Mercit.                       |
| Pictures              | Contraction (1997)                           | 000 Pp.07 7.031 (1620) PM          | Metermonetti Mereni i Si-             |
| Videos                | Construction (1)                             | anaparria internet                 | Werenald Write To                     |
| 💺 Local Disk (C:)     | 1 (000000) (11)                              | 201103007244-00401940              | discourt (hant ( )).                  |
| 🛫 01452596 (\\SRV     | 1 ANT 74 SHARES SHOT TOWN                    | and tracking of the staffic staff. | Mercal Content                        |
|                       | 011 M. T. M. H. HILLING CO. 1999             | 011004278-118194                   | · · · · · · · · · · · · · · · · · · · |
| File name:            |                                              | <ul> <li>✓ All files</li> </ul>    | ~                                     |

- Select your Leave of Absence Application Form (i.e. the single PDF containing the Leave of Absence form and any supporting documentation)
- Click on the **Open** button

| Subtype Upload Humanities LOA Application | Request Dat      | e 11/07/2 | 019                              |                |        |      |
|-------------------------------------------|------------------|-----------|----------------------------------|----------------|--------|------|
| Status Received                           |                  |           |                                  |                |        |      |
| Comment                                   |                  |           |                                  | ]              |        |      |
|                                           |                  |           |                                  |                |        |      |
|                                           |                  |           |                                  |                |        |      |
|                                           |                  | ſ         |                                  |                |        |      |
| ▼ File Attachments                        | Personalize   Fi | nd   🗷    | File Attachment                  |                |        | ×    |
| Attachments Augit                         |                  |           |                                  |                |        | Help |
| Attached File                             | View             | Add Att   | 1 Alterative Collection Provider | I OA Form doox | Browso |      |
|                                           | View             | Add Att   |                                  | LOATONINGOCK   | Diowse |      |
|                                           |                  |           | Upload Cancel                    |                |        |      |
| Submit Cancel                             |                  |           |                                  |                |        |      |
|                                           |                  |           |                                  |                |        | :    |
|                                           |                  |           |                                  |                |        |      |

Click on the Upload button

| My | Request | Detail |
|----|---------|--------|
|----|---------|--------|

•

| Category      | Leave of Absence (LOA) Applica | ations        | Туре               | Upload Leave of | of Absence App | lication |      |
|---------------|--------------------------------|---------------|--------------------|-----------------|----------------|----------|------|
| Subtype       | Upload Humanities LOA Applica  | ation         | Request Date       | 11/07/2019      |                |          |      |
| Status        | Received                       |               |                    |                 |                |          |      |
| Comment       | nts                            |               | Personalize   Find |                 | First 🕙 1 o    | F1 🕑 I   | Last |
| Attachments A | u <u>d</u> it 💷                |               |                    |                 |                |          |      |
| Attached File |                                | Description   |                    |                 |                | View     |      |
| LOA_Form.docx |                                | LOA_Form.docx |                    |                 | ]              | View     | -    |
|               |                                |               |                    |                 |                |          | +    |
| Submit        | Cancel                         |               |                    |                 |                |          |      |

- To review your document, click on the **View** button
- Click on the **Submit** button

My Service Requests

| My Service Requests Personalize   Find   View All   🖾   🔣 First 🕢 1 of 1 🕡 |                                        |                                      |              |          | st 🕚 1 of 1 🕑 Last |
|----------------------------------------------------------------------------|----------------------------------------|--------------------------------------|--------------|----------|--------------------|
| Request<br>Number                                                          | Request Type                           | Request Subtype                      | Request Date | Status   | Status Date        |
| 24980                                                                      | Upload Leave of Absence<br>Application | Upload Humanities LOA<br>Application | 11/07/2019   | Received | 11/07/2019         |
| Cr                                                                         | eate New Request                       |                                      |              |          |                    |

• The **Status** column will indicate **Received**, which means that you have successfully created your **Upload Leave of Absence Application** service request and a notification has been sent to the relevant administrator to process the request.

|      | - ·     | -       |   |
|------|---------|---------|---|
| Μv   | Service | Request | s |
| iviy | OCIVICC | nequest |   |

| My Service Requests Per |                                        |                                      |              | Personalize   Find   View All   🔄   👪 🛛 First 🕚 1 of 1 🛞 |             |  |  |
|-------------------------|----------------------------------------|--------------------------------------|--------------|----------------------------------------------------------|-------------|--|--|
| Request<br>Number       | Request Type                           | Request Subtype                      | Request Date | Status                                                   | Status Date |  |  |
| 24980                   | Upload Leave of Absence<br>Application | Upload Humanities LOA<br>Application | 11/07/2019   | Pending                                                  | 11/07/2019  |  |  |

- Check your service request **Status** column timeously, as the application status may change to either **Pending or Incomplete** 
  - A Pending status indicates that your application has been sent to your Faculty Manager for review.

### An Incomplete LOA application Status

My Service Requests

| My Service Requests |                                        |                                      | Personalize   Find | l   View All   💷   🔣 👘 Fin | First 🕚 1 of 1 🕑 Last |  |
|---------------------|----------------------------------------|--------------------------------------|--------------------|----------------------------|-----------------------|--|
| Request<br>Number   | Request Type                           | Request Subtype                      | Request Date       | Status                     | Status Date           |  |
| 24980               | Upload Leave of Absence<br>Application | Upload Humanities LOA<br>Application | 11/07/2019         | Incomplete                 | 11/07/2019            |  |

- An **Incomplete** status indicates that your application has outstanding documentation which is required before your application can be assessed.

My Service Requests

| My Service Requests |                                             |                                      | Personalize   Find | d   View All   💷   🔢 👘 Fin | st 🕚 1 of 1 🕑 Last |
|---------------------|---------------------------------------------|--------------------------------------|--------------------|----------------------------|--------------------|
| Request<br>Number   | Request Number Request Type Request Subtype |                                      | Request Date       | Status                     | Status Date        |
| 24980               | Upload Leave of Absence<br>Application      | Upload Humanities LOA<br>Application | 11/07/2019         | Incomplete                 | 11/07/2019         |

Click on the **Upload Leave of Absence Appeal Application** hyperlink to view the administrator's comments and upload the corrected appeal documentation.

My Request Detail

| University of Cape Town              |                                    |                    |               |            |
|--------------------------------------|------------------------------------|--------------------|---------------|------------|
| Category Leave of Absence            | (LOA) Applications                 | Request Number     | 24980         |            |
| Type Upload Leave of A               | bsence Application                 | Request Date       | 11/07/2019    |            |
| Subtype Upload Humanities            | s LOA Application                  | Status             | Incomplete    |            |
|                                      |                                    |                    |               |            |
| Status Date Comment                  |                                    | Ву                 | /             |            |
| 11/07/2019 Dear Student, Please      | add the additional Medical Certifi | cate. Regards St   | aff           |            |
| 11/07/2019                           |                                    | St                 | efano Paulo   |            |
| Add Comment                          | Update Last Comment                |                    |               |            |
| <ul> <li>File Attachments</li> </ul> |                                    | Personalize   Find | ] 🔣 🛛 First 🍕 | 🕨 1 of 1 🕑 |
| Attachments Audit                    |                                    |                    |               |            |
| Attached File                        | Description                        |                    |               | View       |
| LOA_Form.docx                        | LOA_Form.doo                       | CX                 |               | View       |
|                                      |                                    |                    |               |            |

Save Cancel

• The comment/s will be displayed in the comment field

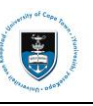

| Stef Paulo<br>My Request D | Detail                                |                                 |               |           |        |      |
|----------------------------|---------------------------------------|---------------------------------|---------------|-----------|--------|------|
| University of Ca           | pe Town                               |                                 |               |           |        |      |
| Category                   | Leave of Absence (LOA) Application    | ns Request Nun                  | nber 24       | 4980      |        |      |
| Туре                       | Upload Leave of Absence Applicati     | on Request                      | Date 11/07/20 | 19        |        |      |
| Subtype                    | Upload Humanities LOA Application     | n St                            | atus Incomple | ete       |        |      |
| Status Date Co             | mment                                 |                                 | Ву            |           |        |      |
| 11/07/2019 De              | ear Student, Please add the additiona | al Medical Certificate. Regards | Staff         |           |        |      |
| 11/07/2019                 |                                       |                                 | Stefano Paul  | D         |        |      |
| Add Com                    | ment Update                           | Last Comment                    |               |           |        |      |
| File Attacl                | hments                                | Personalize Find                | 🗷   🔣         | First 🕚 1 | of 1 🕑 | Last |
| Attachments                | Audit 💷                               |                                 |               |           |        |      |
| Attached File              |                                       | Description                     |               |           | View   |      |
| LOA_Form.docx              |                                       | LOA_Form.docx                   |               | ]         | View   | —    |
|                            |                                       |                                 |               |           |        | +    |

#### Save Cancel

• Click on the Add Comment button to update a note advising that you have uploaded the corrected document/s. Browse and Upload the correct document/s

| My Request Detail                                  |                                         |                    |               |            |      |
|----------------------------------------------------|-----------------------------------------|--------------------|---------------|------------|------|
| University of Cape Town                            |                                         |                    |               |            |      |
| Category Leave of Absen                            | ce (LOA) Applications                   | Request Numb       | er 24980      |            |      |
| Type Upload Leave o                                | f Absence Application                   | Request Da         | te 11/07/2019 |            |      |
| Subtype Upload Humani                              | ties LOA Application                    | State              | is Incomplete |            |      |
| Status Data Commont                                |                                         |                    | Bu            |            |      |
| 11/07/2019 Dear Student Pleas                      | se add the additional Medical Certifica | te Regards         | Staff         |            |      |
| 11/07/2019                                         |                                         | lie. regulus       | Stefano Paulo |            |      |
| Add Comment                                        | Update Last Comment                     |                    |               |            |      |
| Enter Comment Below Please find my updated documen | ts Uploaded                             |                    |               |            |      |
| File Attachments                                   |                                         | Personalize   Find | 🔎 🛛 🔜 🛛 🖪     | 🔍 1 of 1 🕑 | Last |
| Attachments Audit                                  | )                                       |                    |               |            |      |
| Attached File                                      | Description                             |                    |               | View       |      |
| LOA_Form.docx                                      | LOA_Form.docx                           |                    |               | View       | -    |
|                                                    |                                         |                    |               |            | +    |
| Save Cancel                                        |                                         |                    |               |            |      |

Click on the 
 Add a New Row icon to add the correct documentation

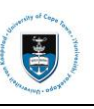

| My Request D            | etail                                  |                                      |        |                   |                  |              |                    |
|-------------------------|----------------------------------------|--------------------------------------|--------|-------------------|------------------|--------------|--------------------|
| University of Cap       | pe Town                                |                                      |        |                   |                  |              |                    |
| Category                | Leave of Absence (LOA) Applicatio      | ns Request No                        | umber  | 24980             |                  |              |                    |
| Туре                    | Upload Leave of Absence Applicati      | on Reques                            | t Date | 11/07/2019        |                  |              |                    |
| Subtype                 | Upload Humanities LOA Application      | n :                                  | Status | Incomplete        |                  |              |                    |
| Status Date Co          | mment                                  |                                      | Ву     |                   |                  |              |                    |
| 11/07/2019 De           | ar Student, Please add the additiona   | al Medical Certificate. Regards      | Sta    | iff               |                  |              |                    |
| 11/07/2019              |                                        |                                      | Ste    | efano Paulo       |                  |              |                    |
| Add Com                 | ment Update                            | Last Comment                         |        |                   |                  |              |                    |
| Enter Comment           | Below                                  |                                      |        |                   |                  |              |                    |
| Please find my u        | pdated documents Uploaded              |                                      |        |                   |                  |              |                    |
| ,                       |                                        |                                      |        |                   |                  |              |                    |
|                         |                                        |                                      |        |                   |                  |              |                    |
|                         |                                        |                                      |        |                   |                  |              |                    |
|                         |                                        |                                      | _      |                   |                  |              |                    |
| File Attack             | nments                                 | Personalize Find                     |        | 📑 First 🕚 1-2 o   | of 2 🕑 Last      |              |                    |
| Attachments             | Audit 📖                                |                                      |        |                   |                  |              |                    |
| Attached File           |                                        | Description                          |        |                   | View             |              |                    |
| LOA_Form.docx           |                                        | LOA_Form.docx                        |        |                   | View 📃           |              |                    |
| Medical_Certifica       | ate.docx                               | Medical_Certificate.docx             |        |                   | View 🖃           |              |                    |
|                         |                                        |                                      |        |                   | +                |              |                    |
|                         | 2                                      |                                      |        |                   |                  |              |                    |
| Save                    | Cancel                                 |                                      |        |                   |                  |              |                    |
|                         |                                        |                                      |        |                   |                  |              |                    |
| <ul> <li>Cli</li> </ul> | ck on the <b>Save</b> buttor           | า                                    |        |                   |                  |              |                    |
| Mv Service              | Requests                               |                                      |        |                   |                  |              |                    |
| ,                       |                                        |                                      |        |                   |                  |              |                    |
| My Service              | Requests                               |                                      |        | Personalize   Fin | d   View All   🕻 | 🔍 🔜 🛛 🔤 Firs | st 🕚 1 of 1 🕑 Last |
| Request<br>Number       | Request Type                           | Request Subtype                      |        | Request Date      | Status           |              | Status Date        |
| 24980                   | Upload Leave of Absence<br>Application | Upload Humanities LOA<br>Application |        | 11/07/2019        | Acknowledge      | d            | 11/07/2019         |

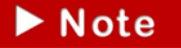

Once your Leave of Absence appeal application has been saved with the updated documentation and comment, the status will be updated to Acknowledged.

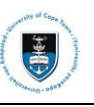

### Lesson 2: Creating a Single PDF

Save all files in a PDF format

•

•

| e                    |                                                          | Documenti - Word                                                                                                    | Cheven Groenewald 1 - Ø X |
|----------------------|----------------------------------------------------------|----------------------------------------------------------------------------------------------------|---------------------------|
| info                 | Save As                                                  |                                                                                                    |                           |
| Open                 | L Recent                                                 | Yesterday                                                                                                    | •                         |
| Save<br>Save As      | OneDrive - University of Cape                            | and the second second                                                                                                    |                           |
| Save as Adobe<br>PDF | Sites - University of Cape Town<br>01452506@wf.uct.ac.za | This We                                                                                                    |                           |
| Print                | This PC                                                  | The second second  |                           |
| Share<br>Export      | 🕂 Add a Place                                            | Provide and the second second se |                           |
| Close                | Carl Browse                                              | And the second second sec |                           |

Select the Save As option on the word document

| Contained and a contained | 3 7 000                                |                                            |               |      |      | Search Documents | -    |
|---------------------------|----------------------------------------|--------------------------------------------|---------------|------|------|------------------|------|
| Organize 👻 New fo         | lder                                   |                                            |               |      |      | 唐 •              |      |
| Uropbox<br>Recent Places  | -                                      | Documents library<br>Includes: 2 locations |               |      |      | Arrange by: Fold | er • |
| ConeDrive                 |                                        | Name                                       | Date modified | Туре | Size |                  |      |
| Desktop                   |                                        |                                            |               |      |      |                  |      |
| Documents                 |                                        |                                            |               |      |      |                  |      |
| A Music                   | *                                      |                                            |               |      |      |                  |      |
| File name: Suj            | porting D                              | ocuments                                   |               |      |      |                  |      |
| Save as type: PDI         |                                        |                                            |               |      |      |                  |      |
| Authors: Wo               | d Docume                               | ent<br>Insklad Document                    |               |      |      |                  |      |
| Wo                        | d 97-2003                              | Document                                   |               |      |      |                  |      |
| Optimize Wo<br>Wo         | rd Templat<br>rd Macro-8<br>rd 97-2003 | te<br>inabled Template<br>Template         |               |      |      |                  |      |
| PDI<br>XPS                | Documen                                | t.                                         |               |      |      |                  |      |
| Sine We                   | ple File We                            | b Page                                     |               |      |      |                  |      |
| Hide Folders We           | Page Filt                              | ered                                       |               |      |      |                  |      |

Select the PDF option from the drop-down list

| Save As                                                  |                                                                   |               |          |                    |       |                         | ×        |
|----------------------------------------------------------|-------------------------------------------------------------------|---------------|----------|--------------------|-------|-------------------------|----------|
| COO- Libraries > Doo                                     | cuments 🕨                                                         |               |          |                    | •     | Search Documents        | م        |
| Organize 🔻 New folder                                    |                                                                   |               |          |                    |       | 8                       | = • 🕡    |
| Dropbox     A     Becent Places                          | Documents librar<br>Includes: 2 locations                         | у             |          |                    |       | Arrange by:             | Folder 🔻 |
| ConeDrive                                                | Name                                                              | Date m        | nodified | Туре               | Size  |                         |          |
| Ebraries                                                 |                                                                   |               |          |                    |       |                         |          |
| Music *                                                  |                                                                   |               |          |                    |       |                         |          |
| File name: Supporting I                                  | Documents                                                         |               |          |                    |       |                         | •        |
| Save as type: PDF                                        |                                                                   |               |          |                    |       |                         | •        |
| Authors: Chevon Groe                                     | newald Ta                                                         | gs: Add a tag |          | Title: Add a title |       | Subject: Specify the su | bject    |
| Optimize for: () Stand<br>online<br>(public)<br>(public) | lard (publishing<br>e and printing)<br>num size<br>ishing online) | Options       | ng       |                    |       |                         |          |
| Hide Folders                                             |                                                                   |               |          |                    | Tools | ▼ Save                  | Cancel   |

• Click on the **Save** button

### **Download Adobe Acrobat Pro**

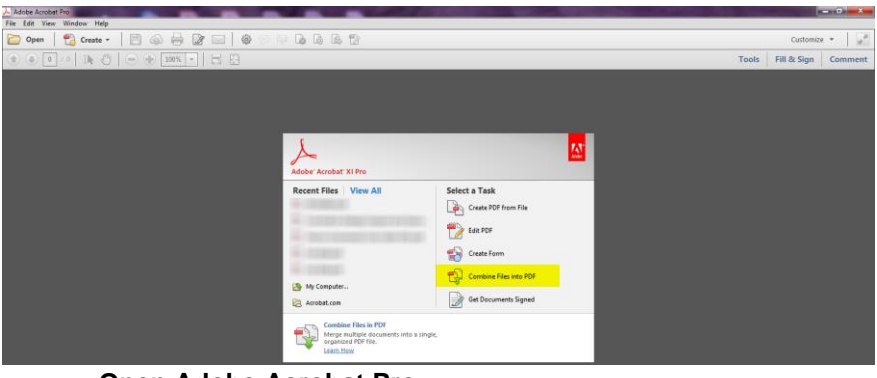

- Open Adobe Acrobat Pro
- Select Combine Files in PDF option

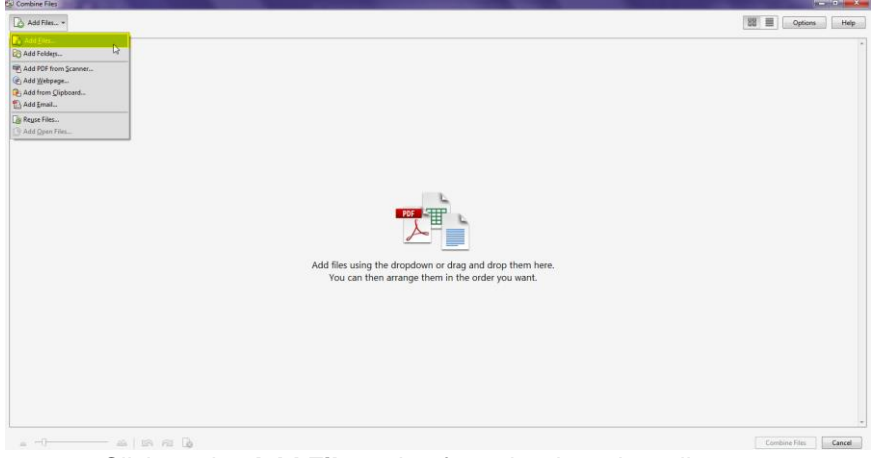

• Click on the Add File option from the drop-down list

| Organize Vew folder       Image: Construction of the second second          | + -> -> 🛧 🕹 > This    | PC > Downloads                                                                                                    | ~ 0                                     | Search Download         | is ,      |
|----------------------------------------------------------------------------------------------------|-----------------------|----------------------------------------------------------------------------------------------------|-----------------------------------------|-------------------------|-----------|
| Image: Date modified       Type       Size         Image: Date modified       Type       Size         Image: Date modified       Type       Size         Image: Date modified       PDF File       75 KB         Image: Date modified       PDF File       75 KB         Image: Date modified                                                                                                    | Organize 👻 New folder |                                                                                                    |                                         | B                       | = • 🔲 (   |
| <ul> <li>3 D0 Objects</li> <li>Apple iPhone</li> <li>Desktop</li> <li>Documents</li> <li>2019/07/11 5:32 PM</li> <li>PDF File</li> <li>75 KB</li> <li>LOA Form</li> <li>2019/07/11 5:32 PM</li> <li>PDF File</li> <li>75 KB</li> <li>Common set to the set of the set of the se</li></ul>       | This PC               | Name                                                                                                    | Date modified                           | Туре                    | Size      |
| Apple iPhone       Desktop         Desktop       Documents         Documents       Portures         Pictures       Videos         Local Disk (C:)       01452596 (\SRV         TCTS (\SRVSLSF ↓                                                                                                    | 3D Objects            | Support Documents                                                                                                    | 2019/07/11 5:32 PM                      | PDF File                | 75 KB     |
| □ Deskop         □ Documents         ↓ Downloads         ♪ Music         □ Pictures         ☑ Videos         ↓ Local Disk (C:)         □ 01452596 (\SRV         □ ICTS (\\SRVSLSF ↓                                                                                                    | Apple iPhone          | LOA Form                                                                                                    | 2019/07/11 5:32 PM                      | PDF File                | 75 KB     |
| Downloads   Music   Pictures   Videos   Local Disk (C:)   01452596 (\SRV   ICTS (\\SRVSLSF ↓                                                                                                    | Desktop               | The Provide of Conner Statistics, Maller 91                                                                                                    | second to the second                    | Microsoft Washington    | 120100    |
| Image: Solution of the second of the second of the sec |                       | Thisses of Franktices                                                                                                    | despirit in the the                     | When would be and the   | 12.1488   |
| <ul> <li>&gt; Downloads</li> <li>&gt; Music</li> <li>&gt; Pictures</li> <li>&gt; Videos</li> <li>Local Disk (C:)</li> <li>= 01452596 (\SRV</li> <li>= ICTS (\SRVSLSF ↓</li> </ul>                                                                                                    | Deumlaada             | and T (2)                                                                                                    | (0.1993) (1.1. (1.1) (1.1)              | Werenald West In-       | 10.168    |
| Music       Pictures       Videos       Local Disk (C:)       1452596 (\SRV       ICTS (\\SRVSLSF _                                                                                                    | Downloads             | 1. Mill Concerns Laurence Street - Lawrence - Market - Market<br>- Market - Market - Market - Market - Market - Market - Market - Market - Market - Market - Market - Market - Market - Market - Market - Market - Market - Market - Market - Market - Market - Market - Market - Market - Market - Market - | analysis in State                       | MARCHINE CONTRACTOR     | 10.102    |
| Pictures           Videos           Local Disk (C:)           01452596 (\\SRV           ICTS (\\SRVSLSF -                                                                                                    | J Music               | <ul> <li>(atte: manufacture ff)</li> </ul>                                                                                                    | an along on the state                   | 1972 11104              | 1842 1988 |
| ☑ Videos           Local Disk (C:)           ☑ 01452596 (\\SRV           ☑ ICTS (\\SRVSLSF ↓                                                                                                    | Pictures              | ME (ALSO - MARCHARTON                                                                                                    | An apple of the strate of               | 10111104                | 1012100   |
| Local Disk (C:)<br>1452596 (\\SRV<br>ICTS (\\SRVSLSF _                                                                                                    | Videos                | E and                                                                                                    | an sport of an install                  | Microsoft Month E.      | 17.748    |
|                                                                                                    | Local Disk (C:)       | C and                                                                                                    | 10-10-10-10-10-10-00-0                  | Microsoft Week's        | 100.000   |
| EICTS (\\SRVSLSF 🗸                                                                                                    | 👳 01452596 (\\SRV     | and mad (1)                                                                                                    | Statements and the                      | Weinstell West 11       | 12,748    |
| and an adde to T and Counter - Tarabade and - Control and Add Marcard Marcall. 178-189                                                                                                    |                       | 144 71 180 REPRESENTED COMMENDATION (1993)                                                                                                    | and the second second second            | Weinerstein (beine 101) | 15.211000 |
|                                                                                                    |                       | Internet and the course - Tenessee Mill                                                                                                    | 0.0000000000000000000000000000000000000 | Marcoull Wool's         | 171.162   |

• Select your Leave of Absence Application Form as your first set of documents and click on the Open button

| 🗐 Combine Files    |                           |                 |              |                 | - a ×                           |
|--------------------|---------------------------|-----------------|--------------|-----------------|---------------------------------|
| Add Files •        |                           |                 |              |                 | Single PDF      O PDF Portfolio |
| Drag and drop file | s to add them, and then a | arrange them ir | the order yo | ou want.        |                                 |
| Name               | Page Range                | Size            | Modified     | Warnings/Errors |                                 |
| 🔁 LOA Form         | All Pages                 | 74.37 KB        | 2019/07/11   |                 |                                 |
|                    |                           |                 |              |                 |                                 |

The first set of documents will be displayed

| → ~ ↑ 🕹 > Th      | is PC > Downloads                                                                                                    | ~ 0                              | Search Downloa                                                                                                    | ds       | Q |
|-------------------|----------------------------------------------------------------------------------------------------|----------------------------------|----------------------------------------------------------------------------------------------------|----------|---|
| anize 👻 New folde | r                                                                                                    |                                  | E                                                                                                    |          | 0 |
| This PC           | Name                                                                                                    | Date modified                    | Туре                                                                                                    | Size     | 1 |
| 3D Objects        | Support Documents                                                                                                    | 2019/07/11 5:32 PM               | PDF File                                                                                                    | 75 KB    |   |
| Apple iPhone      | E LOA Form                                                                                                    | 2019/07/11 5:32 PM               | PDF File                                                                                                    | 75 KB    |   |
| Deskton           | The Particular of Changes Chantlerg, Solder St.                                                                                                    | 2010/01/11/21/2 (PAL             | Merenal Haddin.                                                                                                    | 110100   |   |
| Desuments         | 100 Participation of Constitution of the                                                                                                    | (0.19) (0.17) (1.17) (0.18) (Max | Merson Wilson T.                                                                                                    | 12.1488  |   |
| Documents         | and the second second s | 300 Year 11 11 11 10 1940        | Werned West'S.                                                                                                    | 10.148   |   |
| Downloads         | 1995 Servence (Washing Mass (Washing) Mass                                                                                                    | 2019p397711 (2006)               | Merson Court West                                                                                                    | 10.100   |   |
| Music             | The second second secon |                                  | 1993 1 1 1 1 1                                                                                                    | 10001000 |   |
| Pictures          | CONTRACTOR CONTRACTOR                                                                                                    | 300 March 100 - 12-000           | 1011.11100                                                                                                    | 150.148  |   |
| Videos            | C and                                                                                                    | 0010010-011084                   | Wereyed West T.                                                                                                    | 17.148   |   |
| Local Disk (C:)   | C and                                                                                                    | 2010/07/07 06:00 1940            | Merssell West'L.                                                                                                    | 10.100   |   |
| 01452596 (\\SRV   | Construction (1)                                                                                                    | and second second                | Microsoft Work Tr.                                                                                                    | 10.100   |   |
|                   | 144171.100.301400304400.0014600400.110304                                                                                                    | 10.70106-01.101744               | Warned Statif.                                                                                                    | 111110   |   |
|                   | E walk 207 35 General - Tereballe Mu-                                                                                                    | 2010/06/2010/2010                | Warnah Wasilli.                                                                                                    | 170.48   |   |
| File na           | ame: Support Documents                                                                                                    |                                  | All Supported Ferroret All Supported Ferroret All Support of the second second seco | ormats   | ~ |

• Select your supporting documents file and click on the Open button

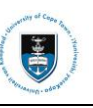

| Add Files •                   |                               |           |                           |                          | Single PDF                         |      | Portfolio |
|-------------------------------|-------------------------------|-----------|---------------------------|--------------------------|------------------------------------|------|-----------|
| Drag and drop files to ad     | d them, and the<br>Page Range | en arrang | <b>je them ir</b><br>Size | the order yo             | <b>ou want.</b><br>Warnings/Errors |      |           |
| LOA Form<br>Support Documents | All Pages<br>All Pages        |           | 74.37 KB<br>74.37 KB      | 2019/07/11<br>2019/07/11 |                                    |      |           |
|                               |                               |           |                           |                          |                                    |      |           |
|                               |                               |           |                           |                          |                                    |      |           |
|                               |                               |           |                           |                          |                                    |      |           |
|                               |                               |           |                           |                          |                                    |      |           |
|                               |                               |           |                           |                          |                                    |      |           |
| 🕆 Move Up 🛛 🌡 Move Down       | Choose Pages                  | Remo      | ve                        |                          | File Size:                         | D [  |           |
| Help Options                  |                               |           |                           |                          | Combine F                          | iles | Cancel    |

• Once all documents have been uploaded, click on the **Combine files** button

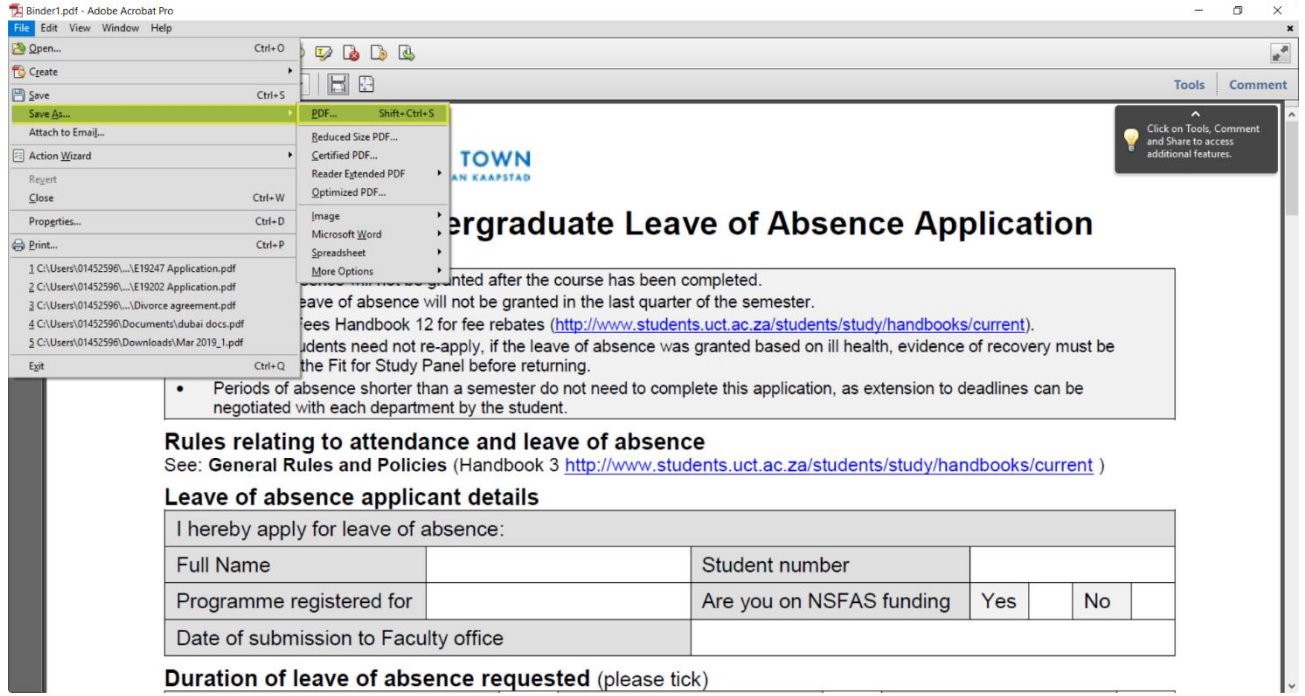

Select the Save As option to save the combined files

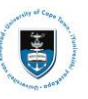

| Save in:     | 🕹 Downloads                 |                          | · Ø Ø ₽                                                                                                    |                                                                                                    |         |
|--------------|-----------------------------|--------------------------|----------------------------------------------------------------------------------------------------|----------------------------------------------------------------------------------------------------|---------|
| a.           | Name                        |                          | Date modified                                                                                                    | Type ^                                                                                                    |         |
| $\mathbf{x}$ | Support Do                  | ocuments                 | 2019/07/11 5:32 PM                                                                                                    | PDF Fil                                                                                                    |         |
| Quick access | LOA Form                    |                          | 2019/07/11 5:32 PM                                                                                                    | PDF Fil                                                                                                    |         |
|              | House agentit               | FE                       | distantia reception                                                                                                    | 1000                                                                                                    |         |
| 1            | 100000.00                   |                          | distanting for state office                                                                                                    | 1000                                                                                                    |         |
| Desktop      | 144600                      |                          | OTTO DE LA COLLEGA DE LA COLLEGA DE LA COLLE | 1000                                                                                                    |         |
| -            | and in success              |                          | differences and the                                                                                                    | 10.00                                                                                                    |         |
| -            | (Basarett')                 | mr. 200511720haath Board | an testaction is designed                                                                                                    | and the second second s |         |
| Libraries    | 1 Charles in the            | antennadd (n. 1874)      | 0010010170-007100a0                                                                                                    | 1000100                                                                                                    |         |
|              | . I consider a proving part | ere giller               | 00100103141-002010MA                                                                                                    | 1000100                                                                                                    |         |
|              | 1 INTECTATION               | 165                      | 0710-10-10-10-10-00                                                                                                    | 1999-191                                                                                                    |         |
| This PC      | 1000010                     |                          | 0110104-00-012-004F                                                                                                    | 1000                                                                                                    |         |
| -            | C. CONTRACT                 |                          | 0710/04/05/06/2 - 444                                                                                                    | 1000                                                                                                    |         |
| <b>S</b>     | 100001                      |                          | (0110-10-10-10-2) -AAF                                                                                                    |                                                                                                    |         |
| Network      | <                           |                          |                                                                                                    | >                                                                                                    | Setungs |
| THE WORK     | File name:                  | LOA Application          | ~ [                                                                                                    | Save                                                                                                    |         |
|              | Save as type:               | Adobe PDE Files (* pdf)  | ~                                                                                                    | Cancel                                                                                                    |         |

• Click on the Save button

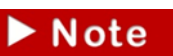

You can download the Adobe Acrobat Pro from

https://ictsdownloads.uct.ac.za/Downloads/Forms/Browse%20Downloads.aspx If you are unable to combine the PDF file using Adobe Acrobat Pro, you can print all the

documents and scan them to your email using a scanner. Scanners are available on campus in the Chancellor Oppenheimer Library.

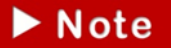

Should you have any technical issues with the PeopleSoft system, please email Student Systems Support at sss-helpdesk@uct.ac.za or contact us: 021 650 5227|4720.